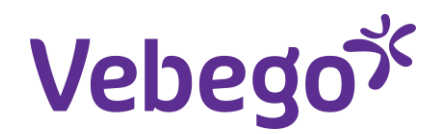

Werkinstructie

# In dienst melden nieuwe (indirecte) medewerker via MyAFAS

Wat heb je nodig? - Een computer of laptop.

- Inloggegevens van MyAFAS.

#### Benodigde gegevens kandidaat

Wat heb je nodig van de kandidaat met wie je een mondelinge overeenkomst hebt?

- E-mailadres
- Mobiel telefoonnummer
- Geldig identiteitsdocument
- BSN
- Bankpas
- Laatste loonstrook \*
- Getekend voorstel arbeidsvoorwaarden \*
- \* = indien van toepassing

#### Aandachtspunt:

- Als je een in dienst melding start, moet je deze ook afmaken. Breek je het proces tussentijds af? Dan verdwijnen alle ingevulde gegevens en moet je opnieuw beginnen.
- 2. Kies je voor een bepaald profiel? Dan kan het zijn dat je menu's en velden tegenkomt die anders zijn dan op deze instructiekaart staan.

Let op! Voor **Vebego Facility Solutions** worden de indiensttredingen van medewerkers in bedrijf Home at the Office (6002) of VFS Zorg (6003) en overige overnames door de HR Businesspartners gedaan in MyAFAS.

#### Tips & Tricks

- 1. Lees de toelichtingen op het scherm!
- 2. Vul de gegevens van boven naar beneden in, dan vergeet je ook niks om in te vullen. En dan worden velden die je later moet invullen al gevuld of zie je alleen de waarden die je mag invullen.
- 3. Vragen waar een schuifje bij staat beantwoord je met 'Ja' door het schuifje naar rechts te zetten.
- 4. Zie je gele velden met een uitroepteken: dit zijn verplichte velden om in te vullen
- Als je waardes wilt selecteren via het pijltje en je ziet niet alle waardes, klik dan op de volgende knop of op F10:
- Als je op het scherm boven een veld gaat staan, dan krijg je bij sommige velden een toelichting. Bijvoorbeeld bij 'Datum om jubileumdatum te berekenen'.

| 🔲 Ja                                                                                                    |                                                                                                    |                                                                          |
|----------------------------------------------------------------------------------------------------|----------------------------------------------------------------------------------------------------|--------------------------------------------------------------------------|
| -                                                                                                    |                                                                                                    |                                                                          |
| O Nee                                                                                                    |                                                                                                    |                                                                          |
|                                                                                                    |                                                                                                    |                                                                          |
|                                                                                                    |                                                                                                    |                                                                          |
|                                                                                                    |                                                                                                    |                                                                          |
|                                                                                                    |                                                                                                    |                                                                          |
|                                                                                                    |                                                                                                    |                                                                          |
|                                                                                                    |                                                                                                    |                                                                          |
|                                                                                                    |                                                                                                    |                                                                          |
|                                                                                                    |                                                                                                    | _                                                                        |
|                                                                                                    |                                                                                                    |                                                                          |
| Type persoonsdocument                                                                                                    |                                                                                                    |                                                                          |
| Type persoonsdocument                                                                                                    |                                                                                                    | <b>5</b>                                                                 |
| Type persoonsdocument                                                                                                    |                                                                                                    | 5                                                                        |
| Type persoonsdocument                                                                                                    |                                                                                                    | 5                                                                        |
| Type persoonsdocument                                                                                                    | Zoslovengave<br>Tabalogazda ()                                                                                                    | 5                                                                        |
| Type persoonsdocument                                                                                                    | Zoebweargave<br>Tabelovaarde †]                                                                                                    | Code                                                                     |
| Type persoonsdocument Typ om te zoeken  Pespoort (P)                                                                                                    | Zoebweergave<br>Tabelovaarde <u>*</u> ]<br>Overige verbijfsdocumenten                                                                                                    | Code<br>0V                                                               |
| Type persoonsdocument Typ om te zoeken  Paspoort (P)                                                                                                    | Zoskwergzve<br>Tabetwarde ‡]<br>Overige veblijfsdocumenten<br>Verblijfsantekening regeling ontheemden Oekraine                                                                                                    | Code<br>07<br>50                                                         |
| Type persoonsdocument Typ om te zoeken Paspoort (P) Vreemdelingen identiteitsbewijs (VI)                                                                                        | Zoekweergave           Tabetwaarde 1           Overige verbijfsdocumenten           Verbijfsdocumenten           Verbijfsantekening reguligr                                                                                                    | Code<br>Code                                                             |
| Type persoonsdocument                                                                                                    | Zoekweargave<br>Tabelsvaarde *!<br>Overlige verbijfsdocumenten<br>Verbijfsdaantekening regulig ontheemden Oekraine<br>Verbijfsdocument ELVEER<br>Verbijfsdocument ELVEER                                                                                                    | Code<br>Code                                                             |
| Type persoonsdocument Typ om te zoeken Paspoort (P) Vreemdelingen identiteitsbewijs (VI) Ontheemden Oekraïne document (00)                                                      | Zosłowanygwe           Tabetswande ‡1           Overige verbiljfsdocumenten           Verbiljfsantekening regeling ontheemden Oekraine           Verbiljfsdocument Eurollefantekening reguler           Verbiljfsdocument Eurollefantekening reguler           Verbiljfsdocument Eurollefantekening reguler           Verbiljfsdocument Eurollefantekening reguler           Verbiljfsdocument Eurollefantekening reguler                                                                                                    | Code<br>Code<br>ST<br>ST<br>ST<br>ST                                     |
| Type persoonsdocument Typ om te zoeken Paspoort (P) Vreemdelingen identiteitsbewijs (VI) Ontheemden Oekraine document (00)                                                      | Zoekweergave           Tabekwaarde *]           Overige verbiljfsdocumenten           Verbilgraantekening regeling ontheemden Oekraine           Verbiljfsdocument FulfeER           Verbiljfsdocument FulfeER           Verbiljfsdocument FulfeER           Verbiljfsdocument FulfeER           Verbiljfsdocument Vor Veronderdaaren en familieleden           Verbiljfsdocument vor Veronderdaaren en familieleden                                                                                                    | Code<br>Code<br>SO<br>ST<br>EU<br>FM<br>WK                               |
| Type persoonsdocument Typ om te zoeken Paspoort (P) Vreemdelingen identiteitsbewijs (VI) Ontheemden Oekraïne document (OO) Geprivilegieerdendocument (GD)                       | Zoekweargave           Tabelsvaarde *!           Overige verbüljfsdocumenten           Verbüljfsdocumenten           Verbüljfsdocumenten           Verbüljfsdocumenten           Verbüljfsdocumenten           Verbüljfsdocumenten           Verbüljfsdocumenten           Verbüljfsdocumenten           Verbüljfsdocumenten           Verbüljfsdocumenten           Verbüljfsdocument familielid EU/EER           Verbüljfsdocument familielid EU/EER           Verbüljfsregrunning asleb bepaalde tijd           Verbüljfsregrunning asleb bepaalde tijd                                                                                                    | Code<br>Code<br>SO<br>ST<br>EU<br>FM<br>KK<br>VX                         |
| Type persoonsdocument Typ om te zoeken Paspoort (P) Vreemdelingen identiteitsbewijs (VI) Ontheemden Oekraïne document (OO) Geprivilegieerdendocument (GD)                       | Zeskweingzei           Tabetwaarde #]           Overige veblijfsdocumenten           Verblijfsaantekening regeling ontheemden Oekraine           Verblijfsdocument EU/EER           Verblijfsdocument EU/EER           Verblijfsdocument familielid EU/EER           Verblijfsdocument von VK-onderdanse en familieliden           Verblijfsdocument zourik en familieliden           Verblijfsdocument von VK-onderdanse en familieliden           Verblijfsdocument zourik en familieliden           Verblijfsdocument von VK-onderdanse en familieliden           Verblijfsdocument zourik en familieliden           Verblijfsdocument zourik en familieliden           Verblijfsdocument zourik en familieliden           Verblijfsdocument zourik en familieliden           Verblijfsdocument zourik en familieliden           Verblijfsdocument zourik en familieliden           Verblijfsdocument zourik en familieliden           Verblijfsdocument zourik en familieliden           Verblijfsdocument zourik en familieliden           Verblijfsdocument zourik en familieliden           Verblijfsdocument zourik en familieliden | Code<br>Code<br>SO<br>ST<br>EU<br>FM<br>VX<br>VS<br>VS                   |
| Type persoonsdocument Typ om te zoeken Paspoort (P) Vreemdelingen identiteitsbewijs (VI) Ontheemden Oekraine document (00) Geprivilegieerdendocument (GD) Identiteitskaart (ID) | Zoekweergave           Tabekwarde *]           Overige verblijfsdocumenten           Verblijfsdocumentening reguling ontheemden Oekraine           Verblijfsdocument Familielie EU/EER           Verblijfsdocument Familielie EU/EER           Verblijfsdocument millelie EU/EER           Verblijfsdocument voor Veronderdanen en familieleden           Verblijfsvergunning asleit onbegaalde tijd           Verblijfsvergunning asleit onbegaalde tijd           Verblijfsvergunning selit onbegaalde tijd           Verblijfsvergunning selit onbegaalde tijd                                                                                                    | Code<br>Code<br>SO<br>ST<br>EU<br>FM<br>VX<br>VS<br>VS<br>VS<br>VS       |
| Type persoonsdocument Typ om te zoeken Paspoort (P) Vreemdelingen identiteitsbewijs (VI) Ontheemden Oekraine document (OO) Geprivilegieerdendocument (GD) Identiteitskaart (ID) | Zoelweergave           Tabelsvaarde *!           Overige verbiljfsdocurrenten           Verbiljfsaantekening regulier           Verbiljfsaantekening regulier           Verbiljfsdocurrent EU/EER           Verbiljfsdocurrent Familielid EU/ER           Verbiljfsdocurrent familielid EU/ER           Verbiljfsdocurrent familielid EU/ER           Verbiljfsvergunning seis bepaalde tijd           Verbiljfsvergunning seis longebaalde tijd           Verbiljfsvergunning seis linepaalde tijd           Verbiljfsvergunning teistierenene           Verbiljfsvergunning teistierenene           Verbiljfsvergunning teistierenene           Verbiljfsvergunning teistierenene                                                                                                    | Code<br>Code<br>OV<br>SO<br>ST<br>EU<br>FM<br>VX<br>V3<br>V4<br>V4<br>V4 |

| 1 | Datum om jubileumdatum te bereke | inen                                                                                                    |
|---|----------------------------------|----------------------------------------------------------------------------------------------------|
|   | Datum om jubileumdatum te        |                                                                                                    |
|   | Datum in dienst Vebego           | Vul hier de grondslagdatum in.<br>Vanuit deze datum wordt de jubileumdatum berekend.<br>vb ingevulde datum 01.01.2025. jubileum 5 jaar is dan 01.01.2030 Hier vul je in: 01.01.2025!                                                                 |
|   | Reden indienst                   |                                                                                                    |
|   |                                  | Hier vul je normaal gesproken dezelfde datum in als in het veld 'Datum in dienst ( ivm dienstjaren ), de anciënniteitdatum. Behalve wanneer de<br>jublleumregeling op een latere datum is gestart bij een vorige werkgever, dan vul je die datum in. |

6

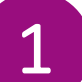

# Log in bij MyAFAS als leidinggevende

- 1. Ga naar <u>www.afasonline.nl</u> en log in. Als dat niet lukt, kijk dan op de instructiekaart 'Log in bij MyAFAS'.
- Om een nieuwe medewerker aan te melden, ga je naar het tabblad 'Mijn medewerkers'. Daar klik je op de knop 'In dienst melden'.
- 3. Op basis hiervan krijg je nu een aantal vervolgschermen waar je steeds een keuze moet maken. Uiteindelijk kom je terecht bij het juiste profiel.

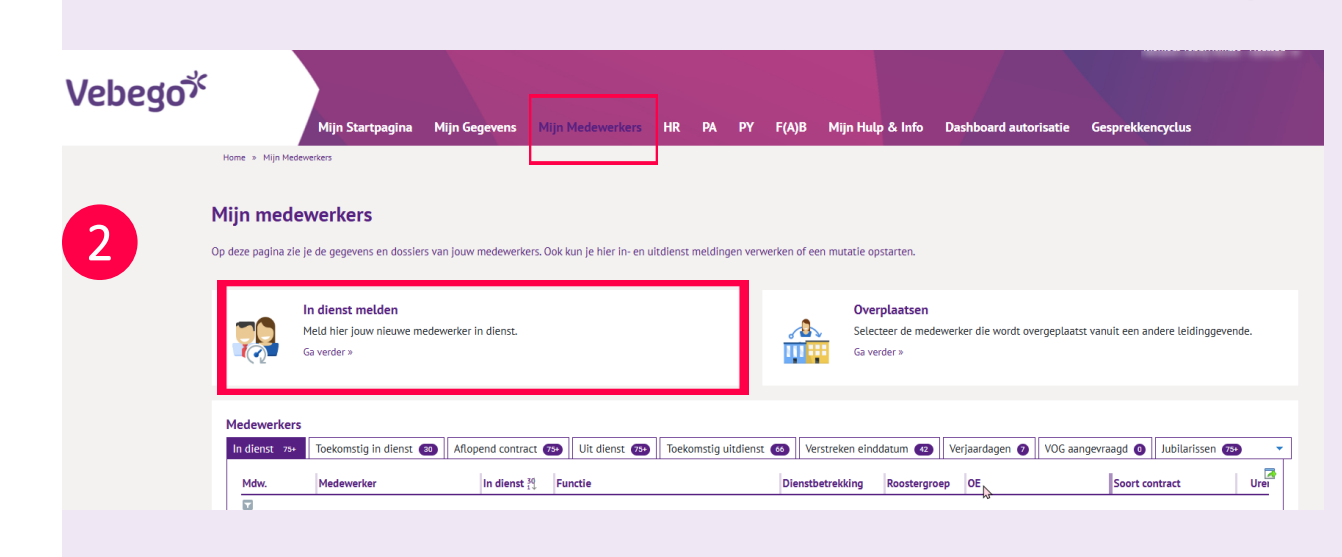

vebego<sup>%</sup>

a Miin Geoevens Miin Medewerkers HR PA PY F(A\B Miin Hulp & Info Dashboard autorisatie Gesprekkencycl

2

#### Vervolgschermen

Afhankelijk van de keuze die je maakt kun je in een vervolgscherm andere vervolgkeuzes zien (zie een voorbeeld bij 2)

- 1. Kies het juiste bedrijf waar je de medewerker indienst gaat nemen.
- Gaat het om een externe indirecte medewerker? Volg dan het oude proces met het formulier 'Externe medewerker' per mail. Via de keuze: 'Externe leidinggevende' kun je alleen deze externe de juiste rechten in AFAS geven!
- 3. In dit voorbeeld kiezen we voor 'Indirect'

|                                                                                                    |                               | Mijn Startpagina Mijn Gegevens Mijn Medewerkers HR PA PY F(A)8 Mijn Hulp & Info Dashboard autorisabe Gespreikkencyclus                                                                                                    |
|----------------------------------------------------------------------------------------------------|-------------------------------|----------------------------------------------------------------------------------------------------|
|                                                                                                    | Home                          | x > N(n)Nadewines > Obsecting-Selects-sect)*                                                                                                    |
|                                                                                                    | Je<br>Zo                      | gaat een medewerker indienst melden, leuk!<br>rg dat je voorbereid bent.                                                                                                    |
| Constrained   Constrained   Constrained </td <td>Wil</td> <td>i je een nieuwe medewerker in dienst melden? Volg dan deze stappen.</td>                                                                                                    | Wil                           | i je een nieuwe medewerker in dienst melden? Volg dan deze stappen.                                                                                                    |
| View protocol was and vegen a downood; je plad nar whe juits indexed and plan downood.   Barroad was and vegen a downood; je plad nar whe juits indexed poold.   Dama paredor net het induite van de gegeners van de nieuwe indexelse.   Success     View pool   Nome   Nome     View pool     Nome     Nome                        <                                                                                                    | Zory<br>le d<br>Helt          | g dat je een geldig ID Bewijs, verblijfsvergunning en of BSN verklaring van de medeverker bij de hand hebt.<br>Soet eenst een visuele check Litate bij de invoer krijg je hier nog vragen over.<br>Is ean briteeloor 10 Bauit met ean van bilfitiogram of Bal dan aant met onte millenst van VSF. Da |
| Betronced een aantal vargene en den voort je geleen van de nieuwe inderente:   Succesi     Vebegorie   Name     Name        Name </td <td>Klik</td> <td>k op het bedrijf waar je de medewerker in dienst gaat nemen.</td>                                                                                                    | Klik                          | k op het bedrijf waar je de medewerker in dienst gaat nemen.                                                                                                    |
| Dama guerder met het invullen van de gigerens van de nieuwe medeereker:<br>Succes!<br>Vebegore vebegore ve | Bea                           | antwoord een aantal vragen en dan wordt je geleid naar het juiste indienst profiel                                                                                                    |
| Succes:<br>Verse view Verse view view view view view view view vie                                                                                                    | Daa                           | arna ga verder met het invullen van de gegevens van de nieuwe medewerker.                                                                                                    |
|                                                                                                    | Su                            | (cces)                                                                                                    |
| Vebegor Schoon   Vebegor Schoon   Vebegor Schoon   Vebegor Schoon   Vebegor Testerer    Provide Schoon   Vebegor Testerer    Provide Schoon    Provide Schoon   Vebegor Testerer    Provide Schoon    Provide Schoon    Provide Schoon    Provide Schoon    Provide Schoon    Provide Schoon    Provide Schoon    Provide Schoon    Provide Schoon    Provide Schoon    Provide Schoon    Provide Schoon    Provide Schoon    Provide Schoon    Provide Schoon    Provid                                                                                                    |                               |                                                                                                    |
| Image: Second and Second and Seco                | Vi<br>/o                      | ebego <sup>5%</sup> Vebego <sup>5%</sup>                                                                                                    |
| Very own Image: Image: I                         |                               |                                                                                                    |
| Vebego     Vebego     Vebego <td></td> <td>Mondriaan</td>                                                                                                    |                               | Mondriaan                                                                                                    |
| Very series     Very series        Very series                                                                                                    | V<br>/2                       |                                                                                                    |
| Version     Version                                                                                                    | _                             |                                                                                                    |
| Velogie         Velogie         Image: losse             Soort medewerker    Selecteer hieronder de juiste soort medewerker:          Image: losse                                                                                                    |                               |                                                                                                    |
| Verte to const     Verte to const     Soort medewerker     Net     Net </td <td>/#</td> <td>/ebego<sup>&gt;</sup></td>                                                                                                    | /#                            | /ebego <sup>&gt;</sup>                                                                                                    |
| Verse boors         June boors         Soort medewerker         Selecteer hieronder de juiste soort medewerker.         Drect       Indirect         Soort medewerker         Soort medewerker         Steteteer hieronder de juiste soort medewerker.                                                                                                    | _                             |                                                                                                    |
| Vebegor<br>Jenes Honora<br>Soort medewerker<br>Selecteer hieronder de juiste soort medewerker.                                                                                                    |                               |                                                                                                    |
| Soort medewerker         Selecter hieronder de juiste soort medewerker.         Direct       Indirect         Soort medewerker         Soort medewerker         Soort medewerker         Steteter hieronder de juiste soort medewerker.                                                                                                    | /se                           | EDEGO*                                                                                                    |
| Soort medewerker Selecteer hieronder de juiste soort medewerker. Soort medewerker Soort medewerker Selecteer hieronder de juiste soort medewerker.                                                                                                    | _                             |                                                                                                    |
| Appleio         Soort medewerker         Selecteer hieronder de juiste soort medewerker.         Direct       Indirect         Estern (ieldinggevende)         Soort medewerker         Selecteer hieronder de juiste soort medewerker.                                                                                                    |                               |                                                                                                    |
| Selecteer hieronder de juiste soort medewerker.                                                                                                    | Alj                           | pheios                                                                                                    |
| Soort medewerker<br>Selecteer hieronder de juiste soort medewerker.                                                                                                    | _                             |                                                                                                    |
| Soort medewerker<br>Selecteer hieronder de juiste soort medewerker.                                                                                                    |                               |                                                                                                    |
| Selecter hieronder de juiste soort medewerker.                                                                                                    | Soort medewerker              |                                                                                                    |
| Direct Indirect Extern (iddinggevende) Soort medewerker Selecteer hieronder de juiste soort medewerker.                                                                                                    | Selecteer hieronder de juis   | te soort medewerker.                                                                                                    |
| Soort medewerker Selecteer hieronder de juiste soort medewerker.                                                                                                    | 0                             | Direct Extern (leidinggevende)                                                                                                    |
| Selecteer hieronder de juiste soort medewerker.                                                                                                    | Soort medewerker              |                                                                                                    |
|                                                                                                    | Selecteer hieronder de juiste | æ soort medewerker.                                                                                                    |
| Indirect Externe leidinggevende                                                                                                    |                               | Indirect Externe leidinggerende                                                                                                    |

### Vervolgschermen-vervolg

- 1. Selecteer hier het soort indirecte medewerker die je wilt aannemen.
- Neem je een indirecte medewerker aan met 2. meer dan 40 contracturen? Kies dan 'Afwijkende arbeidsvoorwaarden'.
- 3. Als je een handgeschreven identiteitsbewijs hebt of waar de **geboortedatum xx-xx-jaartal** is, kies dan het profiel 'Zonder controle ID bewijs door Valicare'.

De personeelsadministratie zal hier altijd het IDbewijs handmatig controleren, omdat Valicare dit niet automatisch kan!

| Indirecte medewerkers                           |  |
|-------------------------------------------------|--|
| Selecteer hieronder het juiste indienstprofiel. |  |

Let op: het profiel Zonder controle ID bewijs door Valicare alleen gebruiken in uitzonderingsgevallen. Hierbij zal VSE altijd het ID bewijs controleren omdat Valicare dit niet kar

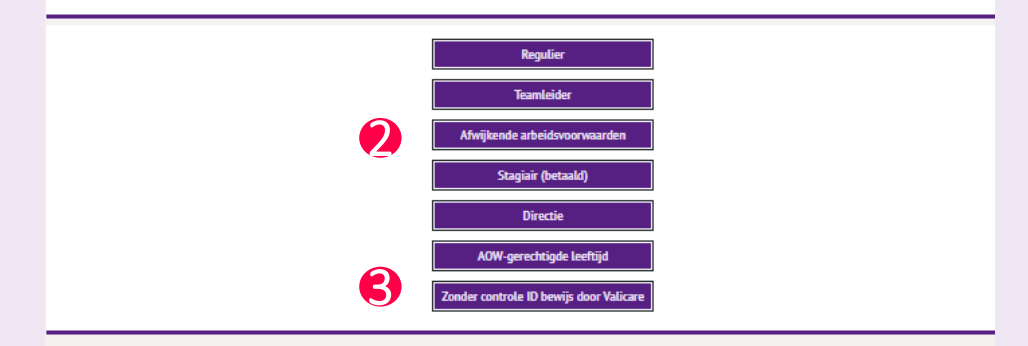

Let op! Voor Vebego Facility Solutions wordt voor alle medewerkers het profiel VFS Regulier gebruikt. Met uitzondering van; directie, stagiaires en externe leidinggevenden (Interim, ZZP, detachering). Je ziet dan ook het volgende scherm:

#### Indirect Vebego Facility Solutions

teer hieronder het juiste indienstprofie

profiel Zonder controle ID bewijs door Valicare alleen gebruiken in uitzonderingsgevallen. Hierbij zal VSE altijd het ID bewijs controlerer

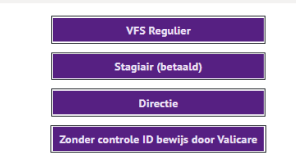

### Vervolgschermen-vervolg

In dit voorbeeld kiezen we voor het profiel
 'Afwijkende arbeidsvoorwaarden'.

LET OP: weet zeker dat je het juiste profiel kiest! Dit bepaalt namelijk de velden die je hierna moet invullen. Bij een foutief gekozen profiel kun je dit niet zelf herstellen en loopt het proces vertraging op.

Je kunt nu nog terug naar een ander profiel door:

- 2. De terug knop te gebruiken van de internetbrowser
- 3. Op de juiste knop te duwen van een vervolgscherm

#### Aandachtspunt:

Let op: de personeelsadministratie controleert geen gegevens. Ze worden direct opgenomen in de arbeidsovereenkomst. Voer de gegevens dus zorgvuldig in!

|   | Indirecte medewerkers                                                                                                    |
|---|----------------------------------------------------------------------------------------------------|
|   | Selecteer hieronder het juiste indienstprofiel.                                                                                                    |
|   | Let op: het profiel Zonder controle ID bewijs door Valicare alleen gebruiken in uitzonderingsgevallen. Hierbij zal VSE altijd het ID bewijs controleren omdat Valicare dit niet kan! |
|   | Regulier                                                                                                    |
|   | Teamleider                                                                                                    |
|   | Afwijkende arbeidsvoorwaarden                                                                                                    |
|   | Stagiāir (betaald)                                                                                                    |
|   | Directie                                                                                                    |
|   | AOW-gerechtigde Leeftijd                                                                                                    |
|   | Zonder controle ID bewijs door Valicare                                                                                                    |
|   |                                                                                                    |
| 2 | C 🙃 https://92145.insitetest.afas.online/onboarden-portal-prs/onboarding-selectie-indirect                                                                                           |
|   | 🗅 Generiek 🖒 Bl 🖒 Applicaties 🥠 Microsoft 365 Copil 🧰 Mijn LastPass-kluis 🚯 Vebego Service & E 🚯 Flexpool 📌 Hub - Planner 💲 Startpagina van Mic 🖒 Burnout 🦚                          |
|   | Vebego <sup>خ</sup><br>Mijn Startpagina Mijn Gegevens Mijn Medewerkers HR PA PY F(A)B Mijn Hulp & Info                                                                               |
|   | Home * Mijn Medewerkers * Orboarding-Selectie - bedrijf * Orboarding-Selectie * Indirect                                                                                             |
|   |                                                                                                    |

### Doe de WID check

Vul het type identiteitsbewijs in en controleer het ID-bewijs door per regel antwoord te geven op de gestelde vragen. Het antwoord geef je door de schuifjes ja/nee om te zetten.

Heb je alle schuifjes van de WID check juist om kunnen zetten?

- a. Ja. Het identiteitsbewijs is in orde en je kan door met het proces, vul de andere gegevens aan.
- b. Nee. Het identiteitsbewijs van de medewerker is niet in orde. De sollicitant kan niet in dienst worden gemeld.

Let op: Als een schuifje verkeerd staat dan zie je het volgende symbool in die regel te staan: Breek het invullen af.

#### Indienst- Afwijkende arbeidsvoorwaarden

| WID checklist          |                                                   |     |
|------------------------|---------------------------------------------------|-----|
| Type Identiteitsbewijs |                                                   | × 🕛 |
|                        | BSN aanwezig op identiteitsbewijs?                |     |
|                        | Is het document duidelijk leesbaar?               |     |
|                        | Zijn er wijzigingen aangebracht aan het document? |     |
|                        | Is er sprake van een geldig identiteitsbewijs?    |     |
|                        | Is het document nog geldig op datum in dienst?    |     |
|                        | Zijn er beschadigingen op het document?           |     |
|                        | Is de spelling van plaatsnamen juist?             |     |
|                        | Is het gebruik van hoofdletters juist?            |     |
|                        | Draagt het document de foto van de werknemer?     |     |
|                        | Komen de gegevens in het document overeen?        |     |
|                        | Komt de handtekening op het document overeen?     |     |
|                        | Mag deze werknemer tewerkgesteld worden?          |     |
|                        | Is er sprake van een orgineel document?           |     |

# Vul gegevens aan

- 1. Nadat je een succesvolle WID check hebt gedaan, ga je in hetzelfde scherm de rest van de gegevens invullen.
- Eerst ga je het 'identiteitsbewijs valideren'. Kies in het drop down menu het type document en vervolgens klik je op 'Valideren'.
- 3. Als je op de knop 'valideren' hebt geklikt verschijnt dit scherm. Upload hier de voor- en achterzijde van het IDbewijs. Klik daarna op de knop **'Valideren'** rechtsonder.
- 4. Als de documenten op de juiste manier zijn geüpload worden deze velden automatisch ingevuld.

#### Aandachtspunt foto identiteitsbewijs:

4

Zorg dat je een duidelijke kopie maken van het identiteitsbewijs. Op de kopie moeten **alle persoonsgegeven** staan die ook op het originele identiteitsbewijs staan.

• Identiteitskaart: maak een duidelijk leesbare kopie van de vooren achterkant.

• Nederlands paspoort: maak een duidelijk leesbare kopie van de houderpagina met de identificerende gegevens, waarop de pasfoto herkenbaar is. Uit de kopie moet ook de aard en het nummer van het document blijken.

• Buitenlands paspoort: maak een duidelijk leesbare kopie van de pagina's waarop de persoonsgegevens staan (zoals naam, nationaliteit, geboortedatum en lengte) en een verblijfssticker van de IND.

De Personeelsadministratie controleert alle foto's. Als een foto niet aan de wettelijke richtlijnen voldoet, keurt deze afdeling hem af en moet je een nieuwe foto aanleveren.

| Identiteitsbewijs           |                               |             |   |
|-----------------------------|-------------------------------|-------------|---|
|                             |                               |             |   |
| Identiteitsbewijs valideren |                               |             | _ |
| Type document               | 2                             | ✓ Valideren | 1 |
|                             | Identiteitsbewijs gevalideerd |             |   |
|                             |                               |             |   |
| Identiteitsbewijs           |                               |             |   |
| Type persoonsdocument       |                               | ~           |   |
| Nummer                      |                               |             |   |
|                             |                               |             |   |
| Vervaldatum                 |                               |             |   |
|                             | ID-check uitgevoerd           |             |   |
| Bijlage(n)                  | 🚯 Bestanden kiezen 🗸          |             |   |

| Id | entiteitsbewijs valideren   | X |
|----|-----------------------------|---|
|    | Voorkant Identiteitskaart   |   |
|    | ▲ Afbeelding kiezen ●       | _ |
|    |                             |   |
|    |                             |   |
|    | Achterkant Identiteitskaart |   |
|    | ▲ Afbeelding kiezen ✓ ●     |   |
|    |                             | _ |
|    |                             |   |
|    |                             |   |

- Controleer of er een tewerkstellingsvergunning vereist is. Check ook of de aantekening 'arbeid vrij toegestaan' op de achterkant van het document staat.
- 2. Klik op het pijltje achter het veld 'Type persoonsdocument'.
- 3. Kies het document wat van toepassing is.
- 4. In geval van een verblijfsdocument dien je ook een BSN-verklaring te uploaden. *Let op: een zorgpas met BSN-nummer is niet voldoende.* Uploaden van het verblijfsdocument doe je via de knop 'Bestanden kiezen'.

| Zoekweergave                                         |      | × |
|------------------------------------------------------|------|---|
| Tabelwaarde 🖞                                        | Code |   |
|                                                      |      |   |
| Overige verblijfsdocumenten                          | OV   |   |
| Verblijfsaantekening regeling ontheemden Oekraïne    | SO   |   |
| Verblijfsaantekening regulier                        | ST   |   |
| Verblijfsdocument EU/EER                             | EU   |   |
| Verblijfsdocument familielid EU/EER                  | FM   |   |
| Verblijfsdocument voor VK-onderdanen en familieleden | VK   |   |
| Verblijfsvergunning asiel bepaalde tijd              | V3   |   |
| Verblijfsvergunning asiel onbepaalde tijd            | V5   |   |
| Verblijfsvergunning EU langdurig ingezetene          | V4   |   |
| Verblijfsvergunning regulier bepaalde tijd           | V1   |   |
| Verblijfsvergunning regulier onbepaalde tijd         | V2   |   |
|                                                      |      |   |

- 1. Vul altijd de verplichte gele velden in.
- Controleer bij 'Naam' of de gegevens die zijn ingevuld correct zijn.
- Let op: Als je het profiel 'Zonder controle ID bewijs door Valicare' hebt gekozen, moet je hier zelf alles invullen.
- 4. Let op: Vul niks in bij het veld Volledige naam!
- Bij Naamgebruik maak je de keuze voor de wijze waarop de geboortenaam in het systeem komt en dus ook op alle documenten voor deze medewerker, zoals bijvoorbeeld de arbeidsovereenkomst.
- Bij 'Adres' worden de velden automatisch ingevuld als je postcode + huisnummer hebt ingevuld.
- Bij Woonplaats dien je in geval van een Duitse woonplaats alleen het kerkdorp te registreren.

| 2 | Naam                  |                                  |   |   |   |  |
|---|-----------------------|----------------------------------|---|---|---|--|
|   | Volledige naam 4      |                                  |   |   |   |  |
|   | Voorletters           |                                  | • |   |   |  |
|   | Voornaam              |                                  |   |   | 0 |  |
|   | Roepnaam              |                                  |   |   | • |  |
|   | Voorv. geb.naam       |                                  |   |   |   |  |
|   | Geboortenaam          |                                  |   |   | • |  |
|   | Voorvoegsel partner   |                                  |   |   |   |  |
|   | Geb.naam partner      |                                  |   |   | • |  |
| 5 | Naamgebruik           | Geb. naam partner + Geboortenaar | n |   | ~ |  |
|   |                       |                                  |   |   |   |  |
|   | Adres                 |                                  |   |   |   |  |
|   | Land                  | Nederland                        |   |   | ~ |  |
| 6 | Postcode + huisnummer |                                  |   | • |   |  |
|   | Adres                 |                                  |   |   |   |  |
|   | Land                  | Nederland                        |   |   | ~ |  |
|   | Postcode + huisnummer | 6411RS                           | 8 | 0 |   |  |
|   | Toev. voor straat     |                                  |   |   |   |  |
|   | Straat                | In de Cramer                     |   |   |   |  |
|   | Huisnummer            |                                  | 8 |   |   |  |
|   | Toev. aan huisnr.     |                                  |   |   |   |  |
|   | Postcode              | 6411 RS                          |   |   |   |  |
| 7 | Woonplaats            | Heerlen                          |   |   | ~ |  |

- In het veld 'Contactgegevens' vul je het verplichte veld 'Mobiel privé' in. Zonder mobiel telefoonnummer kan de medewerker niet worden aangenomen.
- 2. Vul ook het e-mailadres in.

**Let op:** Als een medewerker 2 dienstverbanden bij Vebego heeft, zijn er 2 mailadressen nodig. Vul hier een ander emailadres in!

- Vul bij het veld 'Bankgegevens' het IBAN nummer van de sollicitant in.
- 'Bij een buitenlands IBAN-nummer moet ook de juiste
   'Land van de bank' gebruikt worden

| Persoonsgegevens                                                                                         |                                                                                           |
|----------------------------------------------------------------------------------------------------|-------------------------------------------------------------------------------------------|
| Geslacht                                                                                                 | × 0                                                                                       |
| Burgerservicenummer                                                                                      | 0                                                                                         |
| Geboortedatum                                                                                            |                                                                                           |
| Geboorteland                                                                                             | 0 ~                                                                                       |
| Geboorteplaats 💿                                                                                         | 0 ~                                                                                       |
| Nationaliteit                                                                                            | 0 ~                                                                                       |
|                                                                                                    |                                                                                           |
| Contactgegevens<br>Telefoonnr. privé<br>Mobiel privé<br>E-mail privé                                     | +51612345678<br>+31612345678<br>vebegoservice&expertiseb.v.@example.com                   |
| Contactgegevens<br>Telefoonnr. privé<br>Mobiel privé<br>E-mail privé<br>Bankgegevens                     | +31612345678<br>+31612345678<br>vebegoservice&expertiseb.v.@example.com                   |
| Contactgegevens<br>Telefoonnr. privé<br>Mobiel privé<br>E-mail privé<br>Bankgegevens<br>Land van de bank | +51612345678<br>+51612345678<br>vebegoservice&expertiseb.v.@example.com<br>Nederland (NL) |

- 1. De **Begindatum contract** dient altijd minimaal 2 werkdagen in de toekomst te liggen.
- Bij Type contract maak je de keuze voor een jaarcontract of een contract voor onbepaalde tijd. Wanneer je hiervan af wilt wijken kun je kiezen voor een contract voor bepaalde tijd. Wanneer je kiest voor bepaalde tijd dien je zelf de einddatum van het contract nog in te vullen.
- 3. De **Einddatum** is een **t/m** datum.

**Let op:** in geval van een verblijfsdocument moet de einddatum contract altijd liggen **voor** de einddatum van het verblijfsdocument.

 Bij Arbeidsvoorwaarde kies je de arbeidsvoorwaarde behorende bij je bedrijf. (Deze is soms al voor je ingevuld)

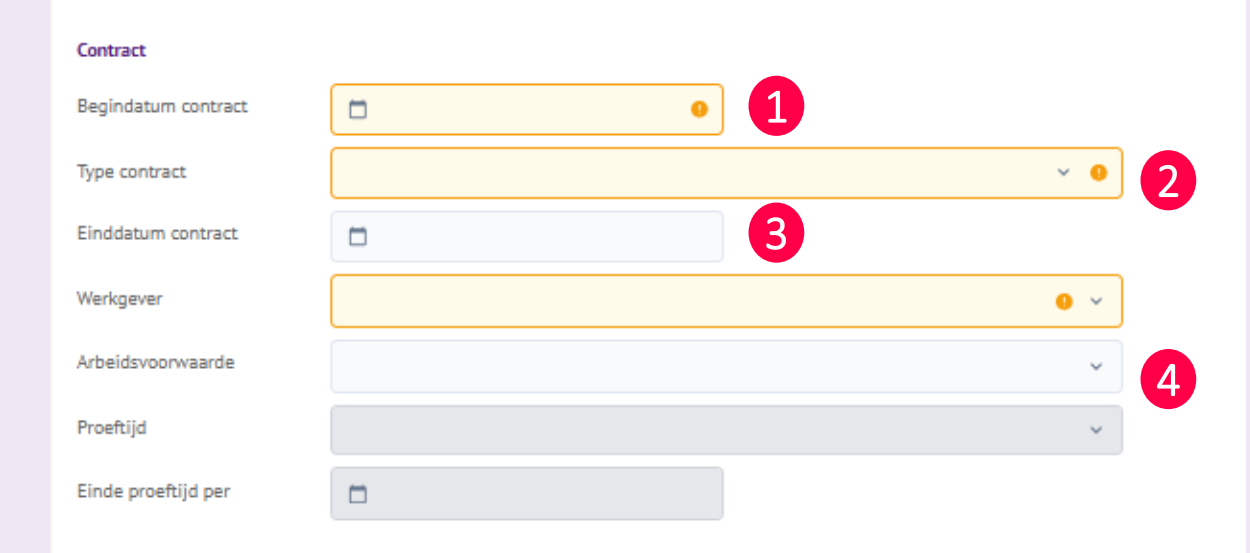

Let op! Als voor **Vebego Facility Solutions** het profiel VFS-Medewerker (standaard) wordt gekozen, dan wordt de arbeidsvoorwaarde gevuld met CAO Schoonmaak. Dat is correct!

- De 'Datum om jubileumdatum te berekenen' is de grondslagdatum waarop de jubileumdatum wordt berekend.
- 2. Datum in dienst Vebego is de eerste indienstdag bij Vebego. Deze datum kan vóór de indienstdatum liggen van deze indiensttreding.
- 3. Klik bij Formatieplaats op de knop met de drie puntjes.
- 4. In de afbeelding hiernaast zie je het scherm dat vervolgens opent; selecteer hier de juiste formatieplaats.

| Extra contract info       |                                      |
|---------------------------|--------------------------------------|
| Datum om jubileumdatum te |                                      |
| Datum in dienst Vebego    |                                      |
| Reden indienst            | × 0                                  |
|                           | Voorstel arbeidsvoorwaarden uploaden |
| Opmerking OSS             |                                      |
|                           |                                      |

De volgende invoerstap is " Org. eenheid/functie " : bij het selecteren van de formatieplaats maak je de keuze voor de functie en de afdeling.

| Org. eenheid/functie          |                                 |  |
|-------------------------------|---------------------------------|--|
| Functie en afdeling/roostergr | · · S                           |  |
| Organisatorische eenheid      | Historische org. eenheid (HIST) |  |
| Functie                       | hist ~                          |  |
| Kostenplaats                  | Profit ~                        |  |

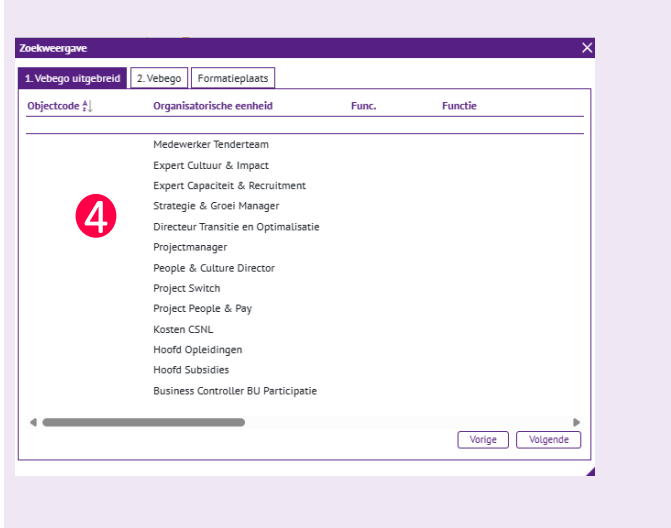

- Als de sollicitant nog een andere werkgever heeft zet je het schuifje in het veld 'nevenactiviteiten' om en vul je het aantal uur per week in. In de velden daaronder specificeer je de uren per dag.
- 2. Als de medewerker een functie gaat vervullen waar een VCA opleiding voor nodig is zet je het schuifje van links naar rechts.
- 3. Als de medewerker een VOG nodig heeft, zet dan het schuifje van links naar rechts, daarna kun je ook het screeningsprofiel invullen.

Let op: zoek zelf het juiste screeningsprofiel op de site van Justis: Screeningsprofielen 4

| Nevenactiviteiten               |                                                                                                    |
|---------------------------------|----------------------------------------------------------------------------------------------------|
|                                 | Nevenactiviteiten                                                                                                    |
| Aantal uren per week            |                                                                                                    |
| Werktijden nevenactiviteiten    | Geef aan hoeveel tijd deze medewerker besteedt aan nevenactivitelten. Houd, bij het aanbieden van een contract, rekening met de arbeidstijdenwet. |
|                                 | Maandag                                                                                                    |
|                                 | Dinsdag                                                                                                    |
|                                 | Woensdag                                                                                                    |
|                                 | Donderdag                                                                                                    |
|                                 | Vrijdag                                                                                                    |
|                                 | Zaterdag                                                                                                    |
|                                 | Zondag                                                                                                    |
|                                 |                                                                                                    |
|                                 |                                                                                                    |
| VCA opleiding vereist ja / nee  |                                                                                                    |
| 0                               | VCA Opleiding vereist                                                                                                    |
| VOC versit in (nee              |                                                                                                    |
|                                 | VOG benodigd 🕦                                                                                                    |
| Afwijkend screeningsprofiel     |                                                                                                    |
|                                 |                                                                                                    |
| Als een VOG vereist is én het a | fwijkt van screeningsnummer 41, vul dan hier een of meerdere sreeningsnummers in.                                                                 |
| Je kunt op de volgende link du  | wen om op te zoeken welke screeningsprofielen ie kunt invullen.                                                                                   |
| Screeningprofielen bij Justis   | • C P                                                                                                    |

- Als laatste kun je aangeven of de sollicitant is aangebracht door een Vebego medewerker die hiervoor een aanbrengbonus ontvangt. Zo ja, dan het schuifje van links naar rechts. In het veld 'Aangebracht door', kun je een collega toevoegen.
- Vervolgens klik je rechtsonder aan de pagina op 'Aanmaken'.

Lukt dit niet? Dan ben je ergens een verplicht veld vergeten in te vullen. Loop de velden na en vul de ontbrekende informatie in.

3. Kies geen bestand bij de bijlage. Als je later ziet dat de gegevens van de sollicitant niet correct zijn dan pas je op dit scherm weer de gegevens aan en moet je hier de eerder gegenereerde arbeidsovereenkomst verwijderen.

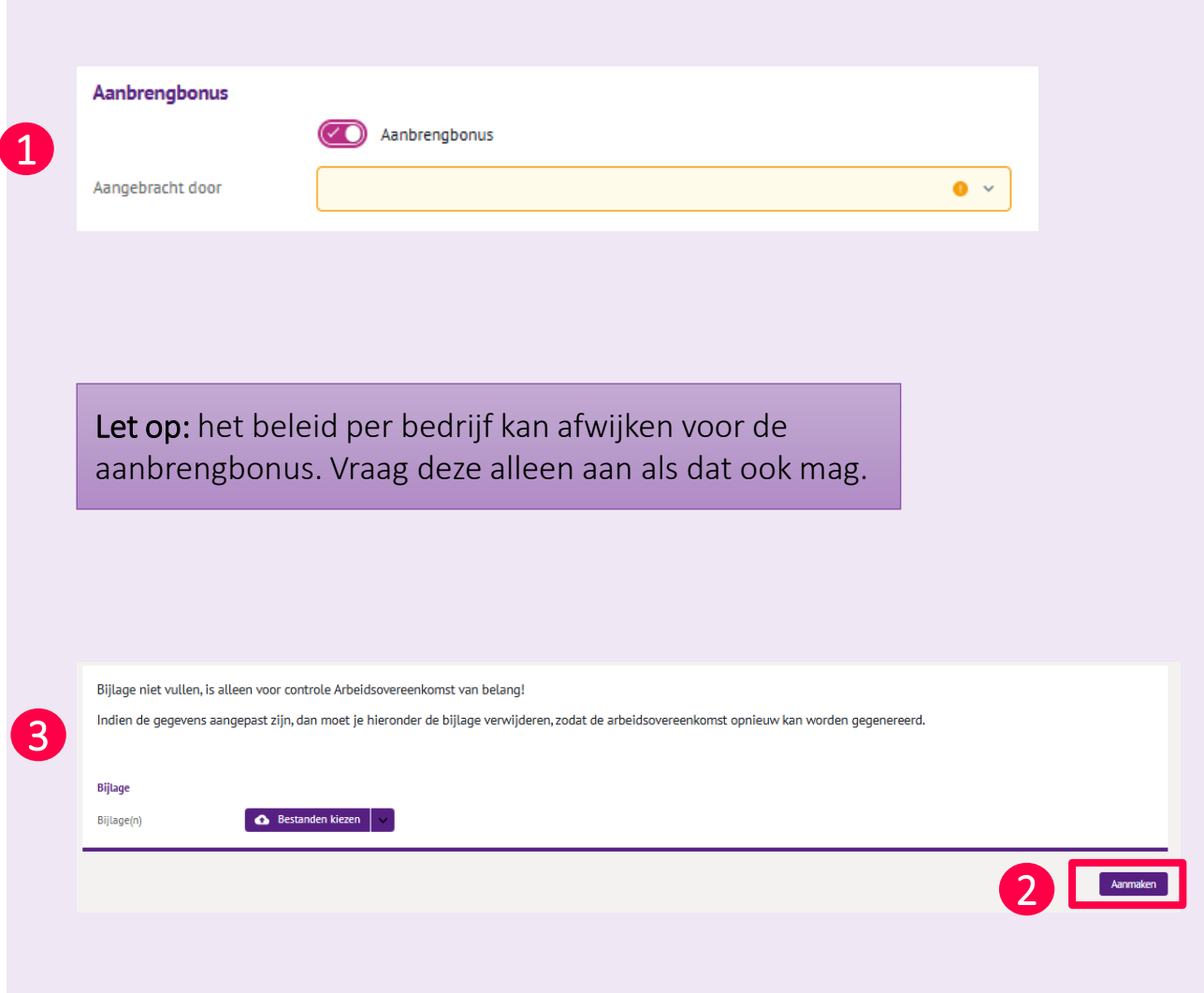

# -

# Andere gegevens

5

Als je een ander profiel kiest dan in dit voorbeeld dan kun je ook andere velden tegenkomen die je moet invullen.

1. De vergoeding van een **stagiaire** is een vast bedrag per periode. Let op dat je in MyAFAS de werkelijke vergoeding invoert. Dus de vergoeding naar rato op basis van het afgesproken aantal uren.

| Stagevergoeding             |   |
|-----------------------------|---|
| Looncomponenten             |   |
| Stagevergoeding (per betaal | 0 |
| Stagevergoeoing (per betaal | • |

# Toevoegen getekende Voorstel Arbeidsvoorwaarden

6

1

- Als je hebt aangegeven dat de medewerker afwijkende dienstjaren heeft, dan opent vanzelf de pagina 'Beoordelen indienst'. Hier moet je nog een bewijsstuk toevoegen aan het dossier.
- In deze taak bij 'Dossier bestemming bij dossier (inclusief vertrouwelijk)' klik je op de taak 'Voorstel arbeidvoorwaarden uploaden'
- 3. Open deze taak en klik je op 'Aanpassen' rechtsboven in beeld.
- Daarna klik je op 'Bestanden kiezen' en voeg je de juiste bijlage toe. Het uploaden kan even duren. Ben je klaar? Klik dan op 'Afhandelen'.
- Je keert nu terug in het vorige scherm en klik dan op 'Informatie compleet'. Dit betekent dat alle informatie compleet is.

| Image: Section of the section of the secting of the secting of the secting of the sec                                                                                                    | oordelen indie                                | enst                                                     | J-> Informatic complete                                                                                                    |
|----------------------------------------------------------------------------------------------------|-----------------------------------------------|----------------------------------------------------------|----------------------------------------------------------------------------------------------------|
| and<br>bits rate is<br>balance in the flat with flat risk rate is<br>balance in the flat risk rate is<br>balance in the flat risk rate is<br>reasonance in the flat risk rate is<br>reasonance in the flat risk rate is reasonance in the or a monometer in<br>reasonance in the flat risk rate is reasonance in the or a monometer in<br>reasonance in the flat risk rate is reasonance in the or a monometer in<br>reasonance in the flat risk rate is reasonance in the or a monometer in<br>reasonance in the flat risk rate is reasonance in the or a monometer in<br>reasonance in the flat risk rate is reasonance in the or a monometer in<br>reasonance in the reasonance in the or a monometer in<br>reasonance in the reasonance in the or a monometer in<br>reasonance in the reasonance in the or a monometer in<br>reasonance in the reasonance in the or a monometer in<br>reasonance in the reasonance in the or a monometer in<br>reasonance in the reasonance in the or a monometer in<br>reasonance in the reasonance in the reasonance in the or a monomete                                                                                                    | ()#)                                          |                                                          | Tak                                                                                                    |
| Marine Marine Marin                                                                                                    | iaam                                          |                                                          | Taak<br>Status lostuurder                                                                                                    |
| <pre>Market Market Mark</pre>                                                                                                    | /olledige naam                                |                                                          | lasts newlight 18-04-2025 15:49                                                                                                    |
| <pre>instant work have been provide<br/>in provide in a star in the star<br/>in provide in a star in the star<br/>in provide in a star in the star<br/>in provide in a star in the star in the</pre>                                                                                                    | oorletters                                    | J.H.J.                                                   | Louis generation 1004 2021 DAY                                                                                                    |
| <pre>space in our in our in ou</pre>                                                                                                    | oomaam                                        | Jennifer Hubertina Josefina                              | laak Aanvuuen ingiensureoing                                                                                                    |
| max       max                                                                                                    | pepnaam                                       | Jennifer                                                 |                                                                                                    |
| <pre>service results and results and resul</pre>                                                                                                    | opy geb paam                                  |                                                          | Toelichting                                                                                                    |
| <pre>variable variable variabl</pre>                                                                                                    | ab e este e a a e                             | Heferre                                                  | Je krigit deze taak omdat er nog een of meerdere aanvullende billagen geüpload moeten                                                                                                    |
| Normality of the service of the service from the service from the serv                                                                                                    | eboor certabilit                              |                                                          | worden voordat de arbeidsovereenkomst aangemaakt en ondertekend mag worden.                                                                                                    |
| Alle grand de la de grand de la de la d                                                                                                    | orvoegsel partner                             |                                                          |                                                                                                    |
| tangenden<br>tendenden<br>tendenden<br>tendendende<br>tendendendende<br>tendendendende<br>tendendendendende<br>tendendendendende<br>tendendendendende<br>tendendendendende<br>tendendendendende<br>tendendendendende<br>tendendendendendende<br>tendendendendende<br>tendendendendendendende<br>tendendendendendendende<br>tendendendendendendende<br>tendendendendendendendendendendende<br>tendendendendendendendendendendendendende                                                                                                    | eb.naam partner                               |                                                          | Zie voor de gevraagde info hieronder het onderdeel 'Dossieropbouw t.b.v. indiensttreding'.                                                                                                    |
| and standing<br>minimum<br>minimum<br>mi                                                                                                    | aamgebruik                                    | Geboortenaam                                             | Klik de taken open;                                                                                                    |
| automotion • • • • • • • • • • • • • • • • • • •                                                                                                    |                                               |                                                          | Voeg de gevraagde informatie toe;                                                                                                    |
| windship<br>immer windship<br>immer winds                                                                                                    |                                               |                                                          | Handel de taken af.                                                                                                    |
| Bit State         Participation         Participation         Participatio                                                                                                    | entiteitsbewijs                               |                                                          |                                                                                                    |
| <pre>structure violations:<br/>september 20-231<br/>import violations:<br/>import violations:<br/>import</pre>                                                                                                    | pe persoonsdocument                           | Paspoort                                                 | Als auto taken de status Algenandecia neoben, kun je recrus op informatie toegevoego,                                                                                                    |
| review i barteni<br>barteni<br>bar                                                                                                    | ummer                                         | NPDB61FR1                                                | medewerker indienst melden kuikken.                                                                                                    |
| Rest       Bedra slapsed       Imputer       Bedra slapsed       Imputer       Bedra slapsed       Imputer       Bedra slapsed       Imputer       Imputer                                                                                                    | rvaldatum                                     | 10-04-2028                                               |                                                                                                    |
| Interve       Interve       Description betateming big docuter (includied vettorscondig))       Interve       Interve       Interv                                                                                                    |                                               | ID shask uitemand                                        |                                                                                                    |
| Important       Mergenet winders berry 1 proj         Important       Mergenet winders berry 1 proj         Important       Important         Important       Important                                                                                                    |                                               | ID-cneck uitgevöerd                                      | Dossier bestemming bij dossier (inclusief vertrouwelijk)                                                                                                    |
| Image: Control of Control of Contr                                                                                                    | Jlage(n)                                      | Paspoort achterkant Jenny 1.png                          | Ingestuurd Onderwerp                                                                                                    |
| All All All All All All All All All All                                                                                                    |                                               | Paspoort voorkant Jenny 1.png                            |                                                                                                    |
| Image: second second secon                                                                                                    |                                               |                                                          | 12.04.2022 45:40 Veoratel scheldspeopuszeden velasiden                                                                                                    |
| neighergundig<br>per statistications:<br>and the statistication of the statistication of th                                                                                                    |                                               |                                                          | 18-04-2025 15:49 Onboarden - Jennifer Hofman (1015493)                                                                                                    |
| per personation merit ammer<br>minitarian<br>line line line line line line line line                                                                                                    | erblijfsvergunning                            |                                                          |                                                                                                    |
| ser en entre de la ser en entre de la ser entre de la ser en entre de la ser entre de la ser entre de la                                                                                                    | no porropordorument                           |                                                          |                                                                                                    |
| Image: Control in the decision of the decision of the decision                                                                                                    | pe persoonsoocument                           |                                                          |                                                                                                    |
| The second second s                                                                                                    | ummler                                        |                                                          | Reacties                                                                                                    |
| The first stepsord       Set of the stepsord       Set of the stepsord<                                                                                                    | ervaldatum                                    | _                                                        |                                                                                                    |
| taken<br>seiner Arbeidsovereenkomst                                                                                                    |                                               | ID-check uitgevoerd                                      |                                                                                                    |
| sisier - Arbeidsovereenkomst                                                                                                    | ilage(n)                                      |                                                          |                                                                                                    |
| staurdatum K. H. 24-202 St. 24<br>devere Development al abeditore on waarden uppoafen<br>staurder Mony Winn - Hofman<br>essen<br>essen                                                                                                    | <b>aak</b><br>tatus<br>aatst gewijzigd<br>aak | Bijlage uploaden<br>18-04-2025 15:49<br>Bijlage uploaden | Toelichting<br>Ie hebt aangegeven dat er een voorstel arbeidsvoorwaarden is voor de medewerker. Deze<br>Willen we graag borgen in het medewerkerdossier. Klik rechts op Aanpassen, upload de<br>bijlage en handel deze taak af. |
| structatum 1844-2023 5.42<br>Metrorp 2005 200 5.40<br>exon<br>exon<br>exon<br>exon<br>exon<br>exon<br>exon<br>exon<br>masseen Dossier - Arbeidsvoorwaarden<br>Mapaseen Dossier - Arbeidsvoorwaarden<br>Mapaseen Dossier - Arbeidsvoorwaarden<br>exon<br>exon                                                                                                    |                                               |                                                          |                                                                                                    |
| taturdtamie 19-42<br>Haderwerp Wordste ubeidersoonwarden updaden<br>taturdtamie in einer Hubertina Josefma Hofman<br>derson en Hennifer Hubertina Josefma Hofman<br>derson van Thimusstraat 2, 4935 AB LEMIERS<br>Aupracese Dossier - Arbeidsvoorwaarden<br>Magnen fer ander wordste Josefma Hofman<br>Blager<br>Dessier - Arbeidsvoorwaarden<br>Magnen fer ander wordste Josefma Hofman<br>Blager<br>Dessier - Arbeidsvoorwaarden<br>Magnen fer an en wordste Jasefma Hofman<br>Blager<br>Dessier - Arbeidsvoorwaarden<br>Magnen fer an en wordste Jasefma Hofman<br>19-40-003 19-40<br>Telson 19-40-003 19-40<br>Magnen 19-40-003 19-40<br>Magnen 19-40-003 19-40                                                                                                    |                                               |                                                          |                                                                                                    |
| hidenergy Voortet inteidervoorwaarden upjoaden<br>tatuurder inteining voorge.<br>erson<br>erson<br>er                                                                                                    | nstuurdatum                                   | 18-04-2025 15:49                                         | Bijlage                                                                                                    |
| staturder kennen<br>erson<br>erson                                                                                                    | Inderwerp                                     | Voorstel arbeidsvoorwaarden uploaden                     | oyaye, deen oijaaye oijyeroeyu.                                                                                                    |
| erson<br>erson<br>terson Lennfer Hubertina Isoeffina Hofman<br>des von Thinustrate 2,0093 AB LENIERS<br>Anapassen Dossier - Arbeidsvoorwaarden<br>Magnen<br>Bigen<br>meter<br><b>Dossier - Arbeidsovereenkomst</b><br><b>Exe</b><br>Son Biger pisaen<br><b>Exe</b><br>Son Biger pisaen<br><b>Exe</b><br><b>Exe</b><br><b>Ex</b><br><b>Exe</b><br><b>Exe</b> | nstuurder                                     | Jenny Wilms - Hofman                                     |                                                                                                    |
| erson Aniler Huberina Josefina Hoffma<br>des van Thimusstraat 2, 2035 AB LEMIERS<br>Aanpaassen Dossier - Arbeidsvoorwaarden<br>Migeren<br>Winter<br>Motor Construction of Angelering in Societa AB Lingers<br>Motor Construction of Angelering in Societa AB Lingers<br>Motor Construction of Angelering in Societa AB Lingers<br>Motor Motor Ab Linger Motor AB Lingers<br>Motor Motor AB Linger Motor AB Lingers<br>Motor Motor AB Linger Motor AB Lingers<br>Motor Motor AB Linger Motor AB Lingers<br>Motor Motor AB Linger Motor AB Lingers<br>Motor Motor AB Linger Motor AB Lingers<br>Motor Motor AB Linger Motor AB Lingers<br>Motor Motor AB Linger Motor AB Lingers<br>Motor Motor AB Linger Motor AB Lingers<br>Motor Motor AB Linger Motor AB Lingers<br>Motor Motor AB Linger Motor AB Lingers<br>Motor Motor AB Lingers<br>Motor AB Lingers<br>Motor AB Lingers<br>Motor AB Lingers                                                                                                    |                                               |                                                          |                                                                                                    |
| Service     Service     Agence   Bigen     Dessier - Arbeidsvoorwaarden     Marine   Bigen     Dessier - Arbeidsvoorwaarden     Dessier - Arbeidsvoorwaarden     Bigen     Dessier - Arbeidsvoorwaarden     Bigen     Dessier - Arbeidsvoorwaarden     Bigen     Dessier - Arbeidsvoorwaarden     Bigen     Dessier - Arbeidsvoorwaarden     Bigen average     Dessier - Arbeidsvoorwaarden     Numere     Dessier - Arbeidsvoorwaarden     Statistion     Bigen average     Statistion     Statistion     Stati                                                                                                    | ersoon                                        |                                                          |                                                                                                    |
| erson van Thimusstraat 2, 935 AB LEMIERS                                                                                                    |                                               |                                                          |                                                                                                    |
| dreis van Thilmusstraat 2,6395 AB LEMIERS                                                                                                    | ersoon                                        | Jennifer Hubertina Josefina Hofman                       |                                                                                                    |
| Angensen<br>Bigern<br>Bigern<br>meter<br>Dossier - Arbeidsvoorwaarden<br>Noter<br>Dossier - Arbeidsovereenkomst<br>Dossier - Arbeidsovereenkomst<br>Dessier - Arbeidsovereenkomst<br>Dessier - Arbeidsovere                                                                                                    | dres                                          | van Thimusstraat 2, 6295 AB LEMIERS                      |                                                                                                    |
| anpassen Dossier - Arbeidsvoorwaarden<br>Bigen<br>Nitere<br>Dossier - Arbeidsovereenkomst<br>Tak<br>Stati geligge suissen<br>Lasti geligge guissen<br>Nitere Bijdge suissen<br>Lasti geligge guissen<br>Nitere Bijdge suissen<br>Lasti geligge guissen<br>Nitere Bijdge suissen<br>Lasti geligge guissen<br>Nitere Bijdge suissen<br>Lasti geligge guissen<br>Nitere Bijdge suissen<br>Lasti geligge guissen<br>Nitere Bijdge suissen<br>Lasti geligge guissen<br>Nitere Bijdge suissen<br>Nitere Bijdge suissen<br>Lasti geligge guissen<br>Nitere Bijdge suissen<br>Nitere Bijdge suissen<br>Nitere Bidge<br>Nitere Bidge<br>Nitere Bidge<br>Nitere Bidge<br>Nitere Bidge<br>Nitere Bidge<br>Nitere Bidge<br>Nitere Bidge<br>Nitere Bidge<br>Nitere Bidge<br>Nitere Bidge<br>Nitere Bidge<br>Nitere Bidge<br>Nitere Bidge<br>Nitere Bidge<br>Nitere Bidge<br>Nitere                                                                                                    |                                               |                                                          |                                                                                                    |
| Agence no       Model no       Model no       <                                                                                                    | anpassen Dossi                                | er - Arbeidsvoorwaarden                                  |                                                                                                    |
| Bilagen     Intern     Cossier - Arbeidsovereenkomst     Enk   Statis geligge   Sasti geligge   Sasti geligge   S                                                                                                    | Algemeen                                      |                                                          |                                                                                                    |
| nnutern Serier - Arbeidsovereenkomst<br>Tak<br>Satus (Mage spiaseen<br>Lastis (Mage spiaseen<br>Lastis (Mage spiaseen<br>Lastis (Mage spiaseen<br>Lastis (Mage spiaseen<br>Bilger spiaseen<br>Method (Lastis (Mage spiaseen<br>Bilger in handel dete task af.<br>Mage spiaseen<br>Mage spiaseen<br>Mage spi                                                                                                    | Bijlagen                                      | 🚯 Bestanden kiezen 🗸 🗸                                   |                                                                                                    |
| nutiers Sector Arbeidsovereenkomst       Tak     Celecting       Status     Bilinge upleaden       Lastor gewilzigd     16-04-203 15.49       Tak     Bilinge upleaden       Instaurdatum     5-04-203 15.49       Onderwerp     Voorstel arbeidsvoorwaarden upleaden       Instaurdatum     5-04-203 15.49       Onderwerp     Voorstel arbeidsvoorwaarden upleaden       Bilinge upleaden     Bilinge unisaden       Onderwerp     Voorstel arbeidsvoorwaarden upleaden       Bilinge     Bilinge unisaden       Bilinge     Bilinge unisaden upleaden       Bilinge     Bilinge unisaden upleaden       Bilinge     Song onder freedback.ngo       Bilinge     Song onder freedback.ngo       Bilinge     Song onder freedback.ngo       Bilinge     Song onder freedback.ngo       Bilinge     Song onder freedback.ngo       Bilinge     Song onder freedback.ngo       Bilinge     Song onder freedback.ngo       Bilinge     Song onder freedback.ngo       Bilinge     Song onder freedback.ngo       Bilinge     Song onder freedback.ngo       Bilinge     Song onder freedback.ngo       Bilinge     Song onder freedback.ngo       Bilinge     Song onder freedback.ngo       Bilinge     Song onder freedback.ngo       Bilinge<                                                                                                    |                                               |                                                          |                                                                                                    |
| Dessier - Arbeidsovereenkomst     Multaru       Tak     Image: Control of the description of an endowerker. Using endowerker. Using endowerkerker. Using endowerker. Using endowerker. Using endowerker. Using                                                                                                    | nnuleren                                      |                                                          | Aanpassen                                                                                                    |
| Dossier - Arbeidsovereenkomst     Vorden       Tak     Status     Bilage uplaaden     Telching     Ananden       Lasts gewijzigd     18-04-203 53.94     Dig uplaaden     Interverterdossier. Klik rectus op Angassen, uplaad ee     Image in hoel dee taak dee       Instaurdatum     18-04-203 53.94     Bilage uplaaden     Bilage in hoel dee taak de.     Image in hoel dee taak de.     Image in hoel dee taak de.       Instaurdatum     18-04-203 53.94     Bilage in hoel dee taak de.     Bilage in hoel dee taak de.     Image in hoel dee taak de.       Instaurdatum     18-04-203 53.94     Bilage in hoel wenter openen     Bilage in hoev wenter openen     Image in hoev wenter openen       Bilage in die verster in worder     Image in hoev wenter openen     Image in hoev wenter openen     Image in hoev wenter openen       Bilage in neuwer wenter openen     Image in hoev wenter openen     Image in hoev wenter openen     Image in hoev wenter openen       Persoon     Image in hoev wenter openen     Image in hoev wenter openen     Image in hoev wenter openen     Image in hoev wenter openen       Persoon     Image in hoev wenter openen     Image in hoev wenter openen     Image in hoev wenter openen     Image in hoev wenter openen                                                                                                    |                                               |                                                          |                                                                                                    |
| Task     Statis     Billinger uplaadem     Tocliching     Actual       Statis     19.44 2025 51.49     The Not sangapeen after een voorstal arbeidvoorwaarden is voor de medverker. Een voorstal arbeidvoorwaarden is voor de medverker. Een voorstal arbeidvoor                                                                                                    | Dossier - Arbeic                              | dsovereenkomst                                           | Woolfine<br>Afrancien                                                                                                    |
| image     image     image       Status     Billage uploaden     If weitzmang     If weitzmang       Lastic gowijsgi     19-04-2025 55.98     Status     Willer we gase bogen in ket medewehreticessier. Kilk reits op Aanpassen, upload er       Instaurdatum     19-04-2025 15.98     Billage uploaden       Instaurdatum     19-04-2025 15.98     Billage       Onderwerp     Worstel arbeitsvoorwaarden uploaden     Billage       Billage     360 graden feetback.rgn     Billage in nieuw verster openen       Instaurdater     360 graden feetback.rgn     Billage in nieuw verster openen       Instaurder     instaurdatum     19-04-2025 15.98       Persoon     Willer weiter openen     Instaurdatum                                                                                                    | Taak                                          |                                                          | Teolichting Artige                                                                                                    |
| Lasting gewijzigd     18-04-025 15 4/9       Task     Bijlage uplanden       Instaurdstrum     18-04-025 15 4/9       Dinderwerp     Voorstel arbeidsvoorwaarden uplanden       Bijlagen     3-00 onden freeboakkingn       Instaurdstrum     3-00 onden freeboakkingn       Instaurdstrum     3-00 onden freeboakkingn       Instaurdstrum     3-00 onden freeboakkingn       Persoon     Einder versus                                                                                                    | Status                                        | Biilage uploaden                                         | Je hebt aangegeven dat er een voorstel arbeidsvoorwaarden is voor de medewerker. Deze                                                                                                    |
| Task     Billage unjoaden       Instaurdatum     18-04-2025 15.49       Onderwerp     Voststä arbeitsnowaarden uploaden       Billage in     3-50 gaden rechtack gad       Instaurdatum     is 3-00 gaden rechtack gad       Billage in     is 3-00 gaden rechtack gad       Dinderwerp     Voststä arbeitsnowaarden uploaden       Billage in     Billage in niew venstar openen       Openen     Openen       Openen     Openen       Openen     Openen       Openen     Openen       Openen     Openen       Openen     Openen                                                                                                    | Laatst gewiizigd                              | 18-04-2025 15:49                                         | willen we graag borgen in het medewerkerdossier. Klik rechts op Aanpassen, upload de                                                                                                    |
| Instaurdatum     18-04-203 51 54 9     Billage       Onderwerp     Voorstel arbeidsroomsarden uploaden     Billage       Bijlagen     3-00 graden feedbackung     Bijlage       Instaurder     3-00 graden feedbackung     Die Staurden uploaden       Persoon                                                                                                    | Taak                                          | Bijlage uploaden                                         | bijlage en handel deze taak af.                                                                                                    |
| Instauritatum 19-04-2023 15:49<br>Onderwerp Vootstal abeldingekonsenaarden upladen<br>Bilagen is 360 graden fredback prog<br>Instauriter Ierony Witters - Hofman<br>Persoon<br>Persoon                                                                                                    |                                               |                                                          |                                                                                                    |
| Instauratum     12-y4-x-y2-3 3/3"     Bijuge       Onderwerp     Vootstel arbeidsvoorwaarden uploaden     Bijuge in nikow ventster openen       Bijugen     III-00-00-00-00-00-00-00-00-00-00-00-00-                                                                                                    |                                               |                                                          |                                                                                                    |
| Unicerety     Woatste arbeitsvormeren upgaden     Image: Comparison of the comparison of the comparison                                                                                                    | Instuurdatum                                  | 18-04-2025 15:49                                         | Bijlage in niezw venster openen                                                                                                    |
| Person Person Pe                                                                                                    | Underwerp                                     | vuuistel arbeidsvoorwaarden uploaden                     |                                                                                                    |
| Person                                                                                                    | bijlagen                                      | 📷 sou graden teedback.png                                |                                                                                                    |
| Person                                                                                                    | Instuurder                                    | Jenny Wilms - Horman                                     |                                                                                                    |
| Person                                                                                                    |                                               |                                                          |                                                                                                    |
|                                                                                                    | Persoon                                       |                                                          |                                                                                                    |
| Persoon Jennifer Hubertina Josefina Hofman                                                                                                    | Persoon                                       | Jennifer Hubertina Josefina Hofman                       |                                                                                                    |

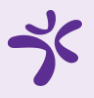

### Arbeidsovereenkomst aanbieden

- Als je een afwijkend profiel hebt gekozen, dan bied je de arbeidsovereenkomst aan jouw leidinggevende aan.
- Klik daarvoor op de taak met onderwerp **'Onboarden – Naam (personeelsnummer)'** in de takenbak.
- Controleer zelf de arbeidsovereenkomst en als je nog aanpassingen moet doen, klik je op Arbeidsovereenkomst niet akkoord.
- 4. Als alles akkoord is, dan klik op Arbeidsovereenkomst aanbieden Hoger LG

| Mijn taken 1 M | lijn ingestuurde taken 📵 | Alle signalen 📵       | Alle taken (75+) | Mijn signalen 🕘 |                |                    |                              |              |   |
|----------------|--------------------------|-----------------------|------------------|-----------------|----------------|--------------------|------------------------------|--------------|---|
| Mijn taken 🕕   |                          |                       |                  |                 |                |                    |                              |              |   |
| Ingestuurd 👯   | Onderwerp                |                       |                  | Туре            | Status         | Betreft medewerker | Betreft medewerker           | Org. eenheid |   |
|                |                          |                       |                  |                 |                | 0 1015391          |                              |              | _ |
| 09-04-2025 11: | Onboarden - Test Indire  | ect - Afwijkend (1015 | 391)             | Onboarden (Prof | it) Instuurder | 1015391            | Test Indirect -<br>Afwijkend |              | _ |

| Beoordelen ind                                                     | lienst<br>015391)                             | Workflow                                                                                                    | ist<br>5 |
|--------------------------------------------------------------------|-----------------------------------------------|----------------------------------------------------------------------------------------------------|----------|
| Naam<br>Volledige naam<br>Voorletters<br>Voornaam                  | T.<br>Test                                    | Taak     niet akkoord       Status     Instuurder       Laatst gewijzigd     09-04-2025 12:15       Taak     Arbeidsovereenkomst controleren                                                                                                    | st       |
| Roepnaam<br>Voorv. geb.naam<br>Geboortenaam<br>Voorvoegsel partner | Test                                          | Toelichting<br>Controleer de arbeidsovereenkomst.<br>Na akkoord wordt de arbeidsovereenkomst ter ondertekening aangeboden aan de                                                                                                    |          |
| Geb.naam partner<br>Naamgebruik                                    | Afwijkend<br>Geboortenaam + Geb. naam partner | medewerker. Na ondertekening wordt de indienstmelding daadwerkelijk geregistreerd.<br>Ben je het niet eens met de arbeidsovereenkomst? Klik dan op 'Arbeidsovereenkomst niet<br>akkoord'. Je kunt daarna de invoer aanpassen en een nieuwe overeenkomst genereren. |          |

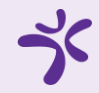

### Beoordelen indiensttreding (hoger leidinggevende)

8

- Dit is altijd van toepassing bij een afwijkend profiel zoals afwijkende arbeidsvoorwaarden . Als je die hoger leidinggevende bent, krijg je de taak in MyAFAS om de indiensttreding te beoordelen. Klik daarvoor op de taak met onderwerp 'Onboarden – Naam (personeelsnummer)' in de takenbak.
- 2. Als je akkoord bent, kan de leidinggevende de arbeidsovereenkomst naar de medewerker versturen.
- 3. Ga je niet akkoord? Geef dan duidelijk bij **Reacties** aan waarom niet en wat de leidinggevende moet doen om alsnog je goedkeuring te krijgen.

Let op! Voor **Vebego Facility Solutions - Operatie** is de hoger leidinggevende de klantmanager.

| myestanty 1, Onderwerp Type dossieritem Status Betreft medewerker Betreft medewerker               |              |
|----------------------------------------------------------------------------------------------------|--------------|
|                                                                                                    | instuurder 🗠 |
| 09-04-2025 11:27 Onboarden - Test Indirect - Afwijkend (1015391) Onboarden (Profit) Leidinggevende |              |

| lome » Beoordelen indienst                                                                                                    |                                             |                                                        |                                                     |              |
|----------------------------------------------------------------------------------------------------|---------------------------------------------|--------------------------------------------------------|-----------------------------------------------------|--------------|
| eoordelen indie                                                                                                    | inst                                        |                                                        | 2                                                   | Workflow     |
| t Indirect - Afwijkend (101                                                                                                    | 5391)                                       |                                                        |                                                     | Niet akkoord |
| Naam<br>Volledige naam<br>Voorketters<br>Voornaam<br>Roepnaam<br>Voorv.geb.naam<br>Geboortenaam<br>Voorvoegsel partner<br>Geb.naam partner | T.<br>Test<br>Test<br>Indirect<br>Afwijkend | Taak<br>Status<br>Laatst gewijzigd<br>Taak<br>Reacties | Leidinggevende<br>09-04-2025 11:29<br>Beoordeel AOK | -            |
| ,<br>Naamgebruik<br>Identiteitsbewijs                                                                                                    | Geboortenaam + Geb. naam partner            | 3                                                      |                                                     |              |
| Type persoonsdocument                                                                                                    |                                             | ٩                                                      | Drag en drop je bijlagen of zoek in bestanden 🗸     |              |
| Nummer                                                                                                    |                                             |                                                        | ► Intern plaatsen ∨                                 |              |
| Bijlage(n)                                                                                                    | D-check uitgevoerd                          | S Er zijn nog geen rea                                 | acties                                              |              |
| <b>Verblijfsvergunning</b><br>Type persoonsdocument<br>Nummer<br>Vervaldatum                                                               |                                             | <b>Bijlagen</b><br>Bijlagen                            | 1. Arbeidsovereenkomst indienst.docx                | _            |
|                                                                                                    |                                             |                                                        |                                                     |              |

9

### **BSN verklaring toevoegen** (indien nodig)

- Indien een BSN verklaring nodig is vind je een taak 1. 'BSN-verklaring uploaden' in je takenbak voor het toevoegen van deze. Let op! Dit is dus niet altijd het geval.
- Open de taak en klik op 'Aanpassen', om de BSN 2. verklaring als bijlage toe te voegen.
- In dit scherm moet het bestand als bijlage worden 3. toegevoegd, klik op 'Aanpassen' als je dit hebt gedaan.
- Na het toevoegen kom je weer terug in het scherm 4. met de taak en zie je bij bijlagen het document staan wat je hebt geüpload.
- Klik nu op 'Document toevoegen aan dossier'. VSE-5. PA krijgt nu een taak om de BSN-verklaring te controleren en akkoord te geven als het document correct is.

#### Aandachtspunt:

De BSN verklaring is soms een verplicht onderdeel van het dossier (bijv. als aanvulling op het verblijfsdocument). Dit moet op orde zijn voordat je de arbeidsovereenkomst kan aanbieden bij de medewerker.

| Mijn taken 1 | Mijn ingestuurde taken 🥑 | Alle signalen (754) | Alle taken (75+) | Mijn signalen (754) | ]              |                    |                    |         |
|--------------|--------------------------|---------------------|------------------|---------------------|----------------|--------------------|--------------------|---------|
| Mijn taken ( | 0                        |                     |                  |                     |                |                    |                    | t       |
| Ingestuurd 👯 | Onderwerp                |                     | Туре             |                     | Status         | Betreft medewerker | Betreft medewerker | Org. ee |
|              | (6)                      |                     |                  |                     |                |                    |                    |         |
| 08-04-2025 1 | 1:14 BSN verklaring uplo | paden               | Dossier - Persoo | onsgegevens         | Leidinggevende |                    |                    |         |
|              |                          |                     |                  |                     |                |                    |                    |         |

|   |                                        |                                                                                | DOSSIER PE | rsonalia                                                                                                    |                                                                                                    | Workflow  Document toevoegen aan dossier |
|---|----------------------------------------|--------------------------------------------------------------------------------|------------|----------------------------------------------------------------------------------------------------|----------------------------------------------------------------------------------------------------|------------------------------------------|
|   | Kenmerk 1<br>Instuurdatum<br>Onderwerp | BSN-verklaring (Incl. workflow)<br>08-04-2025 11:14<br>BSN verklaring uploaden | -          | Deze medewerker is met een verblijfsdocument of niet Nederlands<br>dienst gekomen. In dat geval moet de medewerker een BSN-verklan<br>overeenstemming met de gestelde eisen identificatieplicht, AVG en<br>Om zowel aan de wet- en regelgeving omtrent de identificatieplich<br>eisen van de Autoriteit Persoonsgegevens te voldoen, slaan we een | identiteitsbewijs in<br>ing overhandigen in<br>wet op de privacy.<br>: als aan de gestelde<br>BSN-verklaring op in | Acties<br>→ Aanpassen                    |
|   |                                        |                                                                                | DO         | SSIER PERSONALIA AANPASSEN                                                                                                    |                                                                                                    |                                          |
|   | <b>BSN</b><br>BSN-nummer               | 227069092                                                                      |            |                                                                                                    |                                                                                                    |                                          |
| 3 | <b>Algemeen</b><br>Bijlagen            | Bestanden kiezen                                                               |            |                                                                                                    |                                                                                                    |                                          |
|   | Annuleren                              |                                                                                |            |                                                                                                    |                                                                                                    | Aanpassen                                |
|   |                                        |                                                                                |            |                                                                                                    |                                                                                                    |                                          |
|   |                                        |                                                                                | DOSSIER    | PERSONALIA                                                                                                    | 5                                                                                                    | Document toevoegen aan     dossier       |
|   | Kenmerk 1                              | BSN-verklaring (Incl. workflow)                                                |            | <b>Bijlage</b><br>Bijlage in nieuw venster openen                                                                                                    |                                                                                                    | Acties<br>→ Aanpassen                    |
| 4 | Instuurdatum<br>Onderwerp<br>Bijlagen  | 08-04-2025 11:14<br>BSN verklaring uploaden<br>Wie is wie.png                  |            |                                                                                                    |                                                                                                    |                                          |

#### Verstuur de overeenkomst

- Als leidinggevende kun je de indiensttreding nu gaan afronden. Klik op de taak 'Onboarden – Naam (personeelsnummer)' in de takenbak.
- 2. Controleer de Arbeidsovereenkomst goed. Je ziet op het scherm ook alle gegevens die je had ingevuld.
- 3. Klik daarna op '**Arbeidsovereenkomst aanbieden'**. De medewerker krijgt het contract nu digitaal ter ondertekening.
- Zie je toch nog onjuistheden bij de laatste controle? Kies dan voor 'Arbeidsovereenkomst niet akkoord'.

Via '**Mijn ingestuurde taken**' in MyAFAS zie je dat de arbeidsovereenkomst ter ondertekening bij de medewerker ligt. Zorg ervoor dat het contract digitaal getekend is voordat de werkzaamheden starten.

|                                       |                         |                        |              |                   |                     |              |                    |                    | , |
|---------------------------------------|-------------------------|------------------------|--------------|-------------------|---------------------|--------------|--------------------|--------------------|---|
| Mijn taken 1                          | ijn ingestuurde taken 🔞 | Alle signalen 75+      | Alle taken 🔞 | Mijn signalen 75+ |                     |              |                    |                    |   |
| Mijn taken 🕦                          |                         |                        |              |                   |                     |              |                    |                    |   |
| Ingestuurd <sup>30</sup> <sub>1</sub> | Onderwerp               |                        |              |                   | Туре                | Status       | Betreft medewerker | Betreft medewerker |   |
| 07.04.2025.16.57                      | Ochooden Tester D       | and in a line of (101) | F7(4)        |                   | Onbarrelan (Darfet) | la abuvala a |                    |                    |   |
|                                       | (Innnambn - Ibcrbr R    | POUNPE - INDIPPET FIUT | 22041        |                   | Unboarden (Pront)   | instuurder   |                    |                    |   |

| eoordelen indie                                                    | enst                                         |                                                                                                    | 3                                                                 | Workflow                             |
|--------------------------------------------------------------------|----------------------------------------------|----------------------------------------------------------------------------------------------------|-------------------------------------------------------------------|--------------------------------------|
| ster Regulier - Indirect (101                                      | 15364)                                       |                                                                                                    |                                                                   | aanbieden 1                          |
| <b>Naam</b><br>Volledige naam<br>Voorletters<br>Voornaam           | T.<br>Tester                                 | <b>Taak</b><br>Status<br>Laatst gewijzigd<br>Taak                                                                                                    | Instuurder<br>07-04-2025 17:39<br>Arbeidsovereenkomst controleren | Arbeidsovereenkomst.<br>niet akkoord |
| Roepnaam<br>Voorv. geb.naam<br>Geboortenaam<br>Voorvoensel partner | Tester<br>Regulier                           | <b>Bijlagen</b><br>Bijlagen                                                                                                    | 1.Arbeidsovereenkomst indienst.docx                               |                                      |
| Geb.naam partner<br>Naamgebruik                                    | Indirect<br>Geboortenaam + Geb. naam partner | Toelichting<br>Controleer de arbeidsovereenkomst.                                                                                                    |                                                                   | Ν                                    |
| Adres<br>Land<br>Postcode + huisnummer<br>Toev. voor straat        | Nederland                                    | Na akkoord, wordt de arbeidsovereenkomst ter ondertekening aangeboden aan de<br>medewerker. Na ondertekening wordt de indienstmelding daadwerkelijk geregistreerd.<br>Ben je het niet eens met de arbeidsovereenkomst? Klik dan op 'Document niet akkoord'. Je<br>kunt daarna de invoer aanpassen en een nieuwe overeenkomst genereren. |                                                                   | r\$                                  |
| Chronit                                                            |                                              |                                                                                                    |                                                                   |                                      |

#### 10

# Teken de overeenkomst (toekomstig medewerker)

Tot slot is het aan de toekomstig medewerker om te tekenen. Die opent daarvoor de e-mail van Vebego en volgt de instructies om een account aan te maken in MyAFAS.

Gelukt? Dan is het slechts nog een paar klikken voor de toekomstig medewerker:

- Eerst op de regel met het onderwerp
   'Loonbelastingverklaring' (1)
- Vervolgens bij akkoord op 'Ondertekenen' en 'Begin met ondertekenen'
- Na het invullen van de SMS-code nog een keer op 'Ondertekenen'
- En tot slot op 'Afhandelen'
- Dit moet herhaald worden voor de Arbeidsovereenkomst. Dat is de regel met 'Onboarden – Naam (personeelsnummer)' (2)

Gefeliciteerd allemaal! Op naar een duurzame samenwerking.

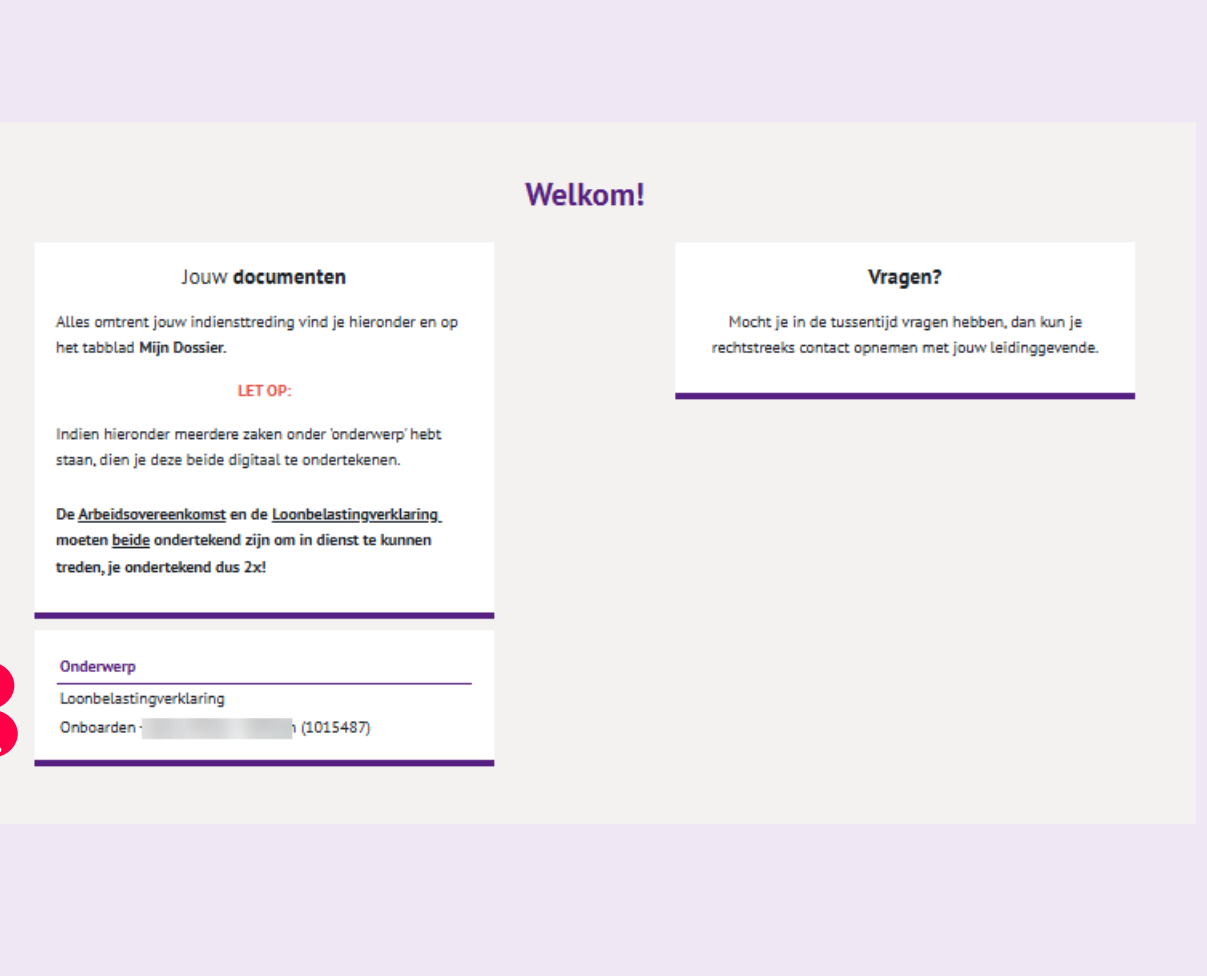

# Tot slot

Mocht je tijdens dit proces documenten van de kandidaat op je eigen computer of laptop hebben opgeslagen, dan is het belangrijk dat je deze **verwijderd** van jouw device.

Hulp nodig? Vraag dan of iemand je kan helpen, zoals een collega, je leidinggevende, HR of de key user.